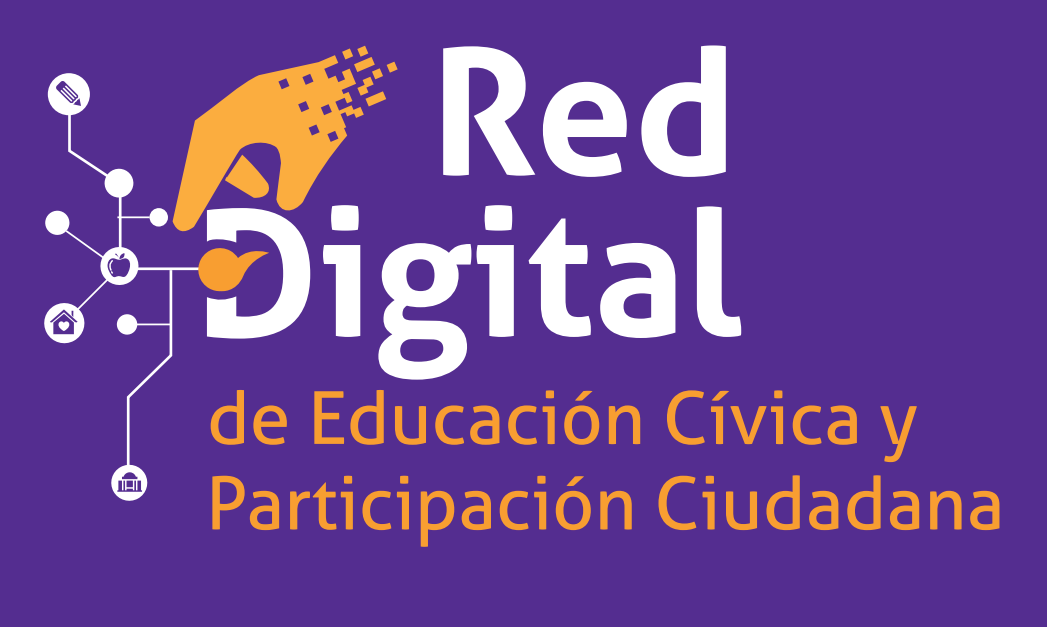

# Instructivo de la APP

Apreciable docente, este instructivo ha sido creado para apoyarte en el manejo de la aplicación de la Red Digital de Flujo de Información y Monitoreo de Indicadores en materia de Educación Cívica y Participación Ciudadana (en adelante Red Digital) cargada en los dispositivos móviles que hoy se encuentran al servicio de tu escuela. La aplicación ha sido creada como una herramienta útil para medir nuestros alcances como sociedad en la formación ciudadana que reciben nuestras niñas, niños y adolescentes a través de sus hogares, los medios de información y las instituciones públicas.

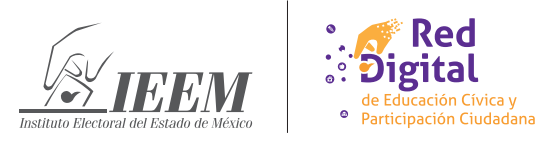

Antes que nada, será necesario que la Tablet cuente con la versión más reciente de **Google Chrome**, para ello se deberá hacer lo siguiente:

| rs Play Store                                                                                                   | Google<br>Iniciar sesión<br>Utiliza tu cuenta de Google. Más información<br>Correo electrónico o teléfono                                                                                              |
|----------------------------------------------------------------------------------------------------|----------------------------------------------------------------------------------------------------|
| 1. En la pantalla principal de la Tablet, pulsa la aplicación <b>Pay Store</b> .                                | <ol> <li>La aplicación te pedirá que inicies sesión de<br/>Google, digita tu correo de Gmail y tu<br/>contraseña.</li> </ol>                                                                           |
| tas de éxitos Infantiles Categoría                                                                              | <ul> <li>Administrar dispositivo y apps</li> <li>Ofertas y notificaciones</li> </ul>                                                                                                    |
| <ol> <li>Se abrirá la tienda de descargas, deberás pulsar<br/>en el ícono de <b>tu cuenta</b>.</li> </ol>       | <ol> <li>Selecciona la opción "Administrar<br/>dispositivos y apps".</li> </ol>                                                                                                    |
| 88     Actualizaciones disponibles       14 actualizaciones pendientes       Actualizar todo       Ver detalles |                                                                                                    |
| 5. Selecciona la opción " <b>Ver detalles</b> "                                                                 | <ol> <li>Se abrirá la lista de aplicaciones que cuentan<br/>con actualización disponible, busca <b>Google</b><br/><b>Chrome y pulsa</b>.<br/>Despues de unos minutos concluirá la descarga.</li> </ol> |

Con esta actualización, el dispositivo está listo para abrir la App de la Red Digital.

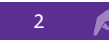

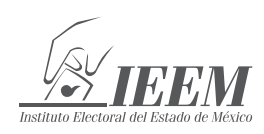

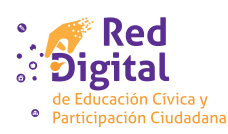

### Para usar la App de la Red Digital, sigue estos sencillos pasos:

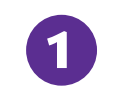

Pulsa el ícono de la Red Digital en la pantalla principal de tu dispositivo (previamente, activa el WIFI y asegúrate de contar con señal de internet).

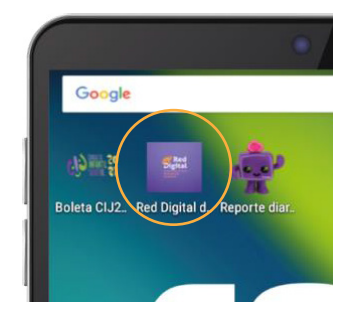

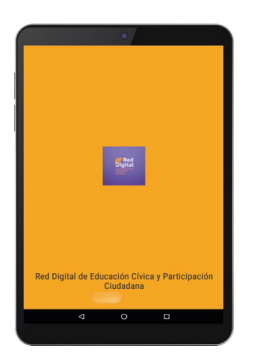

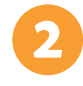

La aplicación comenzará a abrirse, espera unos segundos.

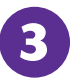

Aparecerá la página de inicio de la APP. Después del encabezado se encuentra un botón que dice **¿Qué es la Red Digital de educación cívica y participación ciudadana?** Al pulsarlo, se abrirá una explicación amplia sobre las bases metodológicas de las encuestas. La aplicación te permitirá descargar e imprimir este contenido.

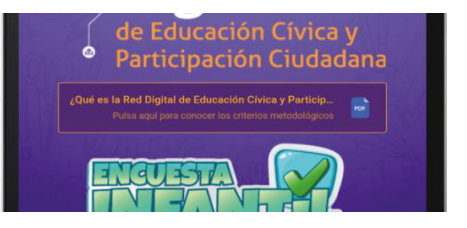

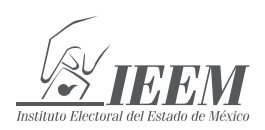

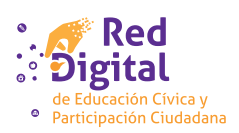

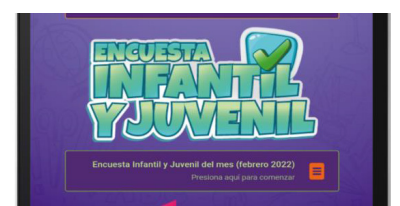

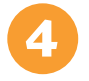

Abajo, encontrarás el botón de la Encuesta Infantil y Juvenil del Mes. Ésta irá cambiando previo al levantamiento de los meses de marzo, abril, mayo, junio, octubre y noviembre. Al mes siguiente de cada aplicación, aparecerá un nuevo botón denominado *Resultados del mes de ...*, donde podrás consultar la estadística generada y hallazgos importantes.

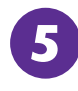

El último botón es un enlace al mini-sitio de la Dirección de Participación Ciudadana del Instituto Electoral del Estado de México. Aquí encontrarás información que puede ser de utilidad en tus actividades orientadas a fortalecer la educación cívica y la cultura política democrática; por ejemplo: resultados de consultas infantiles y juveniles, convocatorias de certámenes, documento de identidad municipal, etc.

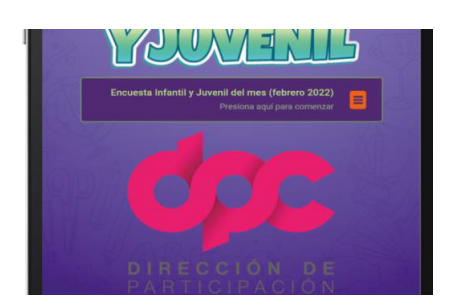

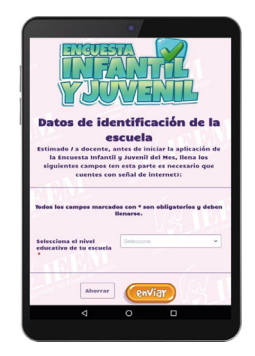

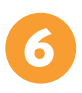

Al pulsar el botón de la Encuesta Infantil y Juvenil del Mes, se abrirá el formulario para su aplicación en el grupo. Los primeros campos deberán ser llenados por cada docente que participe en el levantamiento.

4

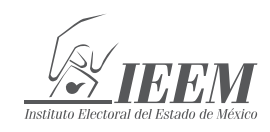

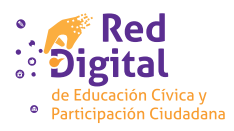

7

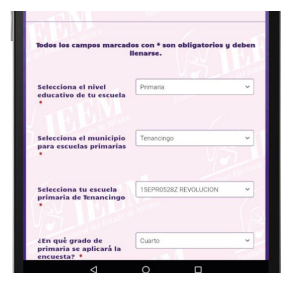

Los campos que deberás llenar cada vez que apliques una encuesta son:

- a) Nivel educativo de tu escuela,
- b) Municipio,
- c) Escuela y
- d) Grado

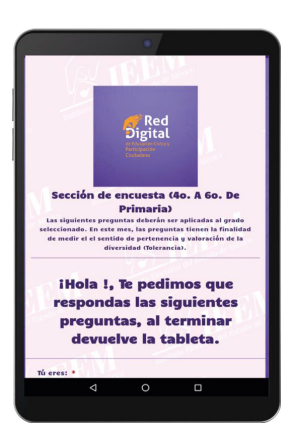

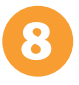

Dependiendo tus respuestas, se abrirán hasta tres tipos diferentes de encuestas correspondientes a los rangos:

- a) De primero a cuarto de primaria,
- b) De cuarto a sexto de primaria y
- c) Secundaria

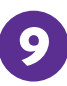

A partir de aquí deberás entregar la Tablet a cada alumno/a del grupo para que responda su encuesta. Ésta consta de seis preguntas, la primera siempre será el género al cual se auto adscriben, y las siguientes cinco, corresponden a la medición de las competencias cívicas. Es recomendable que lean con detenimiento cada pregunta y opción de respuesta.

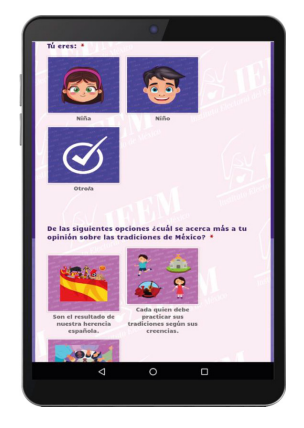

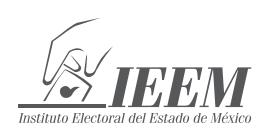

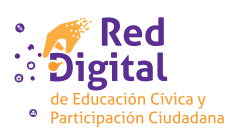

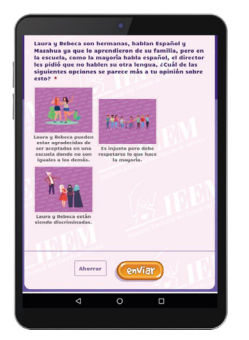

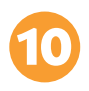

Al terminar, cada alumno/a pulsará el botón *Enviar*.

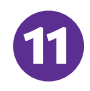

Aparecerá un mensaje de agradecimiento. La Tablet te deberá ser devuelta para continuar con la o el siguiente alumno/a pulsando el botón "Siguiente alumno/a".Cada vez que termines el levantamiento de la encuesta con un grupo, deberás pulsar la opción "Atrás" en la parte superior izquierda de la pantalla.

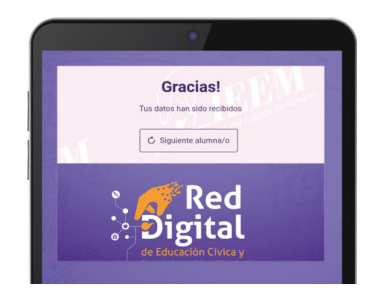

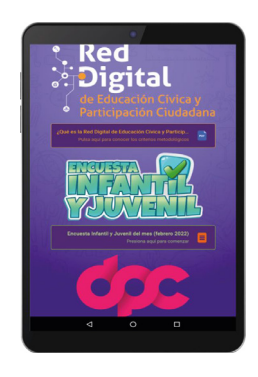

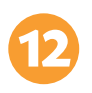

Aparecerá nuevamente la pantalla inicial de la APP, para que inicies el levantamiento con un nuevo grupo.

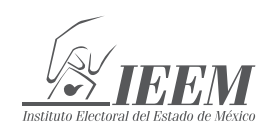

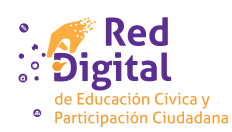

### **Preguntas Frecuentes**

¿Qué beneficio obtienen las escuelas que forman parte de la Red Digital y participan en el levantamiento puntual de la Encuesta Infantil y Juvenil del Mes (EIJM)?

Las escuelas integrantes de la Red Digital contarán con información importante para pulsar las competencias cívicas de su población escolar, lo cual les posibilita ampliar su toma de decisiones en su esfera de competencia. Además, el IEEM podrá extender distinciones con base en el desempeño mostrado. La Red Digital es un proyecto pionero a nivel nacional que unirá a un número importante de instituciones en el flujo constante de información en materia cívica.

## ¿La EIJM es un examen para evaluar la educación cívica impartida en las escuelas?

No, la educación cívica que reciben niñas, niños y adolescentes tiene diferentes vías de aprendizaje (familia, medios de información, redes sociales, el Estado, el entorno social, entre otros), la EIJM mide si ese aprendizaje está desarrollando competencias en la futura ciudadanía para el ejercicio integral de sus derechos y la democracia.

#### ¿La EIJM debe aplicarse a todo el alumnado de la escuela?

Es deseable, aunque no indispensable. La aplicación de la encuesta en un porcentaje representativo del alumnado aporta evidencia suficiente para las mediciones.

#### ¿Cuántas escuelas conforman la Red Digital?

En la etapa inicial de implementación, la Red Digital está conformada por alrededor de 400 escuelas de nivel básico (primarias y secundarias) ubicadas en 23 municipios del Estado de México.

#### ¿Qué pasa si, involuntariamente, se desinstala la APP del dispositivo?

Se puede volver a instalar abriendo el siguiente enlace desde el dispositivo: https://www.jotform.com/app/210951127967865

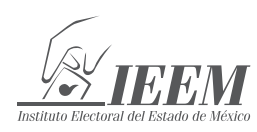

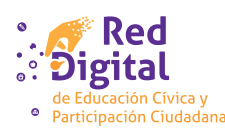

#### ¿Se puede instalar la APP en diversos dispositivos?

Sí, se puede instalar en otros dispositivos, incluso en teléfonos y se puede abrir en las computadoras de la escuela para una aplicación más ágil de las encuestas.

# Si una escuela que no es integrante de la Red Digital tuviera interés en ser parte de la misma, ¿qué puede hacer?

Puede contactar a la Dirección de Participación Ciudadana del IEEM, al teléfono 722 275 73 00 ext. 2200, para solicitar su incorporación para que su registro figure en los menús de selección de la APP y pueda aplicarla en su espacio educativo.

#### ¿Qué resultados aporta la EIJM?

Los resultados agruparán estadísticamente las respuestas del alumnado en tres niveles de competencia:

**Nivel de competencia integral:** Es el nivel pretendido por una sociedad donde su ciudadanía sea competente para exigir y ejercer de forma integral sus derechos. En él, se ubica la población encuestada que opta por seleccionar respuestas caracterizadas por un alto nivel de involucramiento activo y consiente, para eliminar los obstáculos de la desigualdad, defender decisivamente los derechos humanos y preferir la vida democrática sobre cualquier otra forma de organización colectiva.

**Nivel de competencia en proceso:** Este nivel es alcanzado por la población encuestada que decanta sus respuestas a las opciones de la esfera jurídica, limitada por sus expresiones formales, así como a rasgos mínimos de socialización política, centrada en el conocimiento de las normas, la obediencia a las figuras de autoridad y un acrítico apego a su cumplimiento y respeto. En los reactivos, las opciones de respuesta indicativas de este nivel no son necesariamente erróneas o desconocedoras de los valores cívicos y los derechos, sino que su alcance está restringido a un desempeño ciudadano estrictamente formal.

**Nivel sin competencia:** En este nivel se ubican opciones de respuesta que expresan insuficiencia en el desarrollo de competencias para el ejercicio de la ciudadanía.

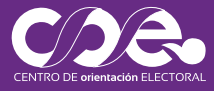

Contáctanos, estamos para servirte.

01 800 712 4336 © 722 512 49 08 coe@ieem.org.mx IEEM Oficial
IEEM\_MX

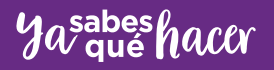